## Toisen henkilön kalenterin tarkastelu ja kalenterivarauksen tekeminen

- Office365 sähköpostista

Mikäli sinulla on tarve tarkastella opettajan/ohjaajan kalenteria tai varata esim. Opinto-ohjausaika opinto-ohjaajan tai harjoitteluvastaavan kanssa, voit tehdä sen seuraavasti:

- 1. Kirjaudu SeAMK:n Office365-ympäristöön
- 2. Valitse kuvake OUTLOOK

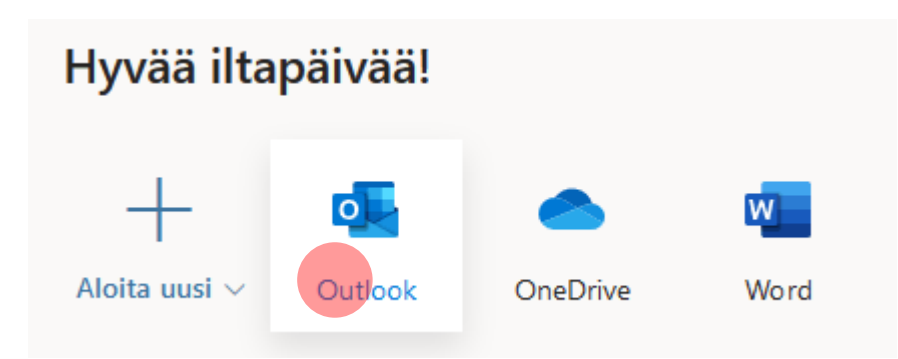

3. Siirry kalenteriin vasemmasta alakulmasta

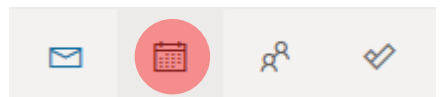

| 4. | Napsauta LISÄÄ KA | ALENTERI |  |
|----|-------------------|----------|--|

|                 | οι   | itlo  | ok     |      |            |              | P      |
|-----------------|------|-------|--------|------|------------|--------------|--------|
| ≡               | +    | Uus   | si tap | ahtu | ima        |              | T      |
| $\sim$          | syys | kuu : | 2019   |      | $\uparrow$ | $\checkmark$ | Maana  |
| М               | Т    | K     | т      | P    | L          | S            | 26. e  |
| 26              | 27   | 28    | 29     | 30   | 31         | 1            | 10.00  |
| 2               | 3    | 4     | 5      | 6    | 7          | 8            |        |
| 9               | 10   | 11    | 12     | 13   | 14         | 15           |        |
| 16              | 17   | 18    | 19     | 20   | 21         | 22           |        |
| 23              | 24   | 25    | 26     | 27   | 28         | 29           |        |
| 30              | 1    | 2     | 3      | 4    | 5          | 6            |        |
|                 |      |       |        |      |            |              | 2      |
| Lisää kalenteri |      |       |        |      |            |              | 8.30 R |

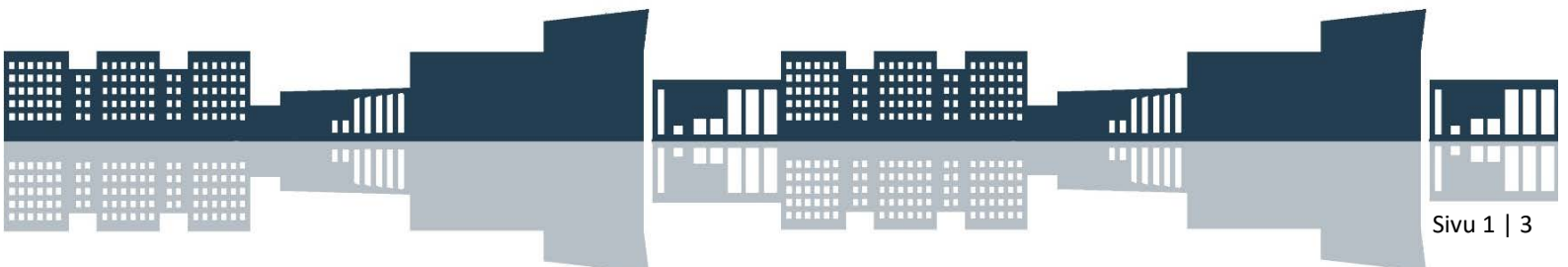

5. Valitse LISÄÄ HAKEMISTOSTA, kirjoita oikealle opettajan/ohjaajan nimi, jonka kalenterin haluat avata ja napsauta opettajan nimeä.

| Lisää kalenteri                                                          | Lisää kalenteri hakemistosta                                    |
|--------------------------------------------------------------------------|-----------------------------------------------------------------|
| ♀ Ehdotukset                                                             | Valitsemalla henkilön, ryhmän tai resurssin organisaation hakem |
| <ul> <li>Lisää omat kalenterit</li> <li>Muokkaa omia kalenter</li> </ul> | koivula, j<br>Koivula, Johanna                                  |
| of Lisää hakemistosta                                                    | Uohanna.Koivula@seamk.fi                                        |
| 💬 Tilaa verkosta                                                         |                                                                 |
| 🗅 Lataa tiedostosta                                                      |                                                                 |

## 6. Valitse LISÄÄ

Valitsemalla henkilön, ryhmän tai resurssin organisaation hake

| KJ Koivula, Johanna | × |
|---------------------|---|
|                     |   |
| Lisää               |   |
|                     |   |

- 7. Sinulle avautuu oman kalenterimerkintöjen lisäksi lisäämäsi henkilön kalenterimerkinnät (näkyvät eri väreillä).
- 8. Tee kalenterivaraus valitsemalla UUSI TAPAHTUMA

|          | 01   | utloo | ok     |      |            |              | ۶ کړ |
|----------|------|-------|--------|------|------------|--------------|------|
| $\equiv$ | +    | Uus   | si tap | ahtu | ima        |              | Ċ    |
| $\sim$   | syys | kuu   | 2019   |      | $\uparrow$ | $\downarrow$ | Mi   |
| М        | Т    | Κ     | Т      | Р    | L          | S            | 26   |
| 26       | 27   | 28    | 29     | 30   | 31         | 1            | 9.(  |
| 2        | 3    | 4     | 5      | 6    | 7          | 8            | 10   |
| 9        | 10   | 11    | 12     | 13   | 14         | 15           | 12   |
| 16       | 17   | 18    | 19     | 20   | 21         | 22           | 17   |

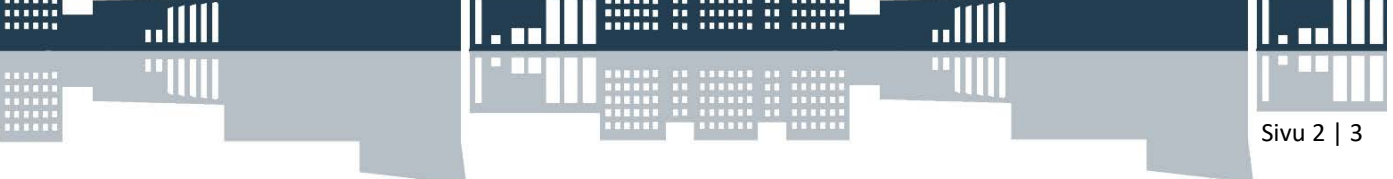

9. Täytä kalenteritapahtumaan seuraavat tiedot (otsikko, vastaanottaja, päivämäärä ja kellonajat, mikäli haluat tehdä Teams kutsun, napsauta Lisää verkkokokous > Teams-kokous) ja lähetä se opettajalle/ohjaajalle LÄHETÄ -painikkeella.

| Kalenteri 💊 5. Napsauta lopuksi Lähetä |                                                                                                 |                                                                                                    |                                                  |                                                                                       |  |  |  |
|----------------------------------------|-------------------------------------------------------------------------------------------------|----------------------------------------------------------------------------------------------------|--------------------------------------------------|---------------------------------------------------------------------------------------|--|--|--|
|                                        | Lähetä 🛍 Hylkää 🛱 Ajoitustoiminto 🚾 Varattu 🗸                                                   | 🖉 Luokittele 🗸 📳                                                                                                    | Vastausvaiht                                     | toehdot 🗸 \cdots                                                                      |  |  |  |
| •                                      | Ajanvaraus: ohjaus 1. Kirjoita Otsikko                                                          |                                                                                                    | <i>←</i>                                         | → ti syyskuu 10, 2019∨                                                                |  |  |  |
| 8                                      | KJ Koivula, Johanna X 2. Lisää vastaanottaja                                                    |                                                                                                    | _                                                | Tässä näet sekä oman että<br>opettajan/ohjaajan kalenterin<br>valitsemaltasi päivältä |  |  |  |
| ₽₀                                     | Kutsu valinnaisia osallistujia                                                                  |                                                                                                    | ŏ                                                |                                                                                       |  |  |  |
| Ŀ                                      | 10.9.2019 9.00 ~ - 10.00 ~                                                                      | 🧕 Koko päivä 🔵                                                                                                    | 9                                                | 9.00–10.00<br>Sinä ja yksi muu ette ole vapaana                                       |  |  |  |
| C                                      | Vapaa: <b>ke 11.9</b> 9.00–10.00 <b>to 12.9</b> 8.00–9.00   10.00–11.00<br>Toisto: Ei koskaan ∨ | <ol> <li>Lisää päivä ja kellona<br/>mikäli ehdottamasi aika<br/>varattu, voit valita mah<br/>aikoja napsauttamalla</li> </ol> | aika<br>a onkin<br>ndollisia muit                | а                                                                                     |  |  |  |
| 0                                      | Hae huone tai sijainti                                                                          | Lisää verkkokokous 🗸                                                                                                    | 12                                               |                                                                                       |  |  |  |
| Ŭ                                      | Muistuta: 15 minuuttia ennen alkamisaikaa $ \smallsetminus $                                    | Skype-kokous Teams-kokous                                                                                                    | 13                                               | Share<br>Neuvotteluhuone,<br>SeAMK                                                    |  |  |  |
| =                                      | Liitä asiakirjoja tai lisää kuvaus                                                              | 4. j<br>kol<br>ver                                                                                                    | jos haluat vai<br>kousajan, naj<br>rkkokokous ja | rata Teams-<br>psauta Lisää<br>a tämän jälkeen                                        |  |  |  |
|                                        | 0 🗸 💿 🏠                                                                                         | Теа                                                                                                    | ams-kokous.                                      |                                                                                       |  |  |  |

SeAMK

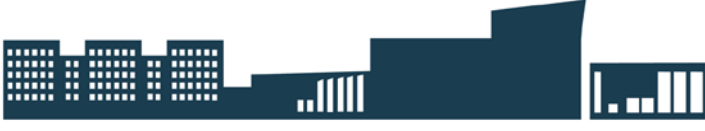